### 贵州轻工职业技术学院学生缴费和查询流程

一、缴费流程:

**第一步**:打开手机微信,搜索"贵州轻院云上校园"或"贵 州轻工职业技术学院财务处",也可扫以下二维码

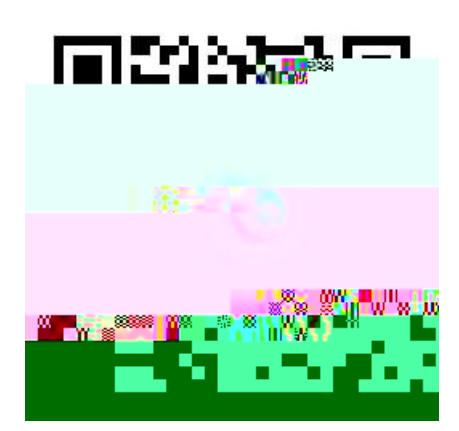

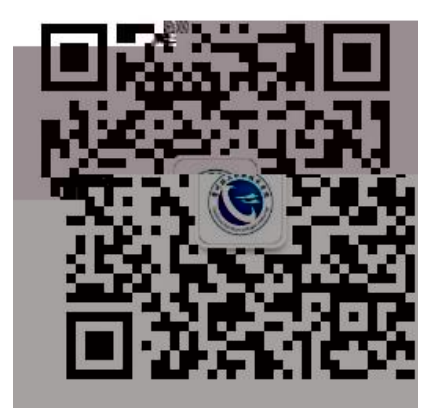

**第二步:**关注"贵州轻院云上校园"或"贵州轻工职业技术 学院财务处"微信公众号

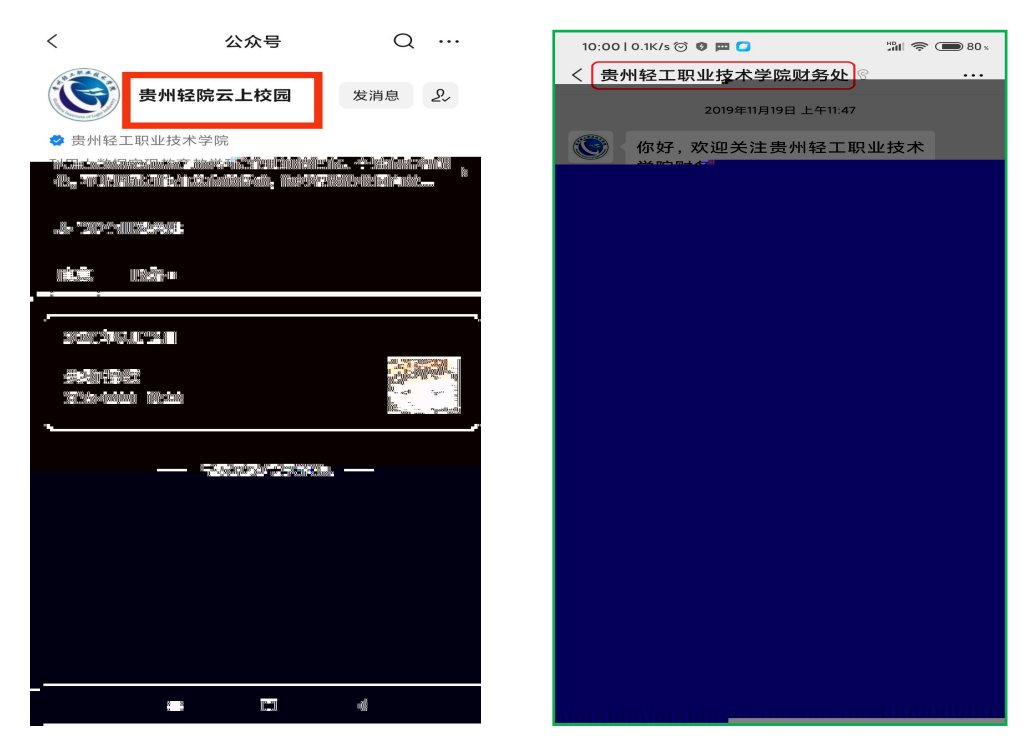

第三步:点击底部"学生缴费"

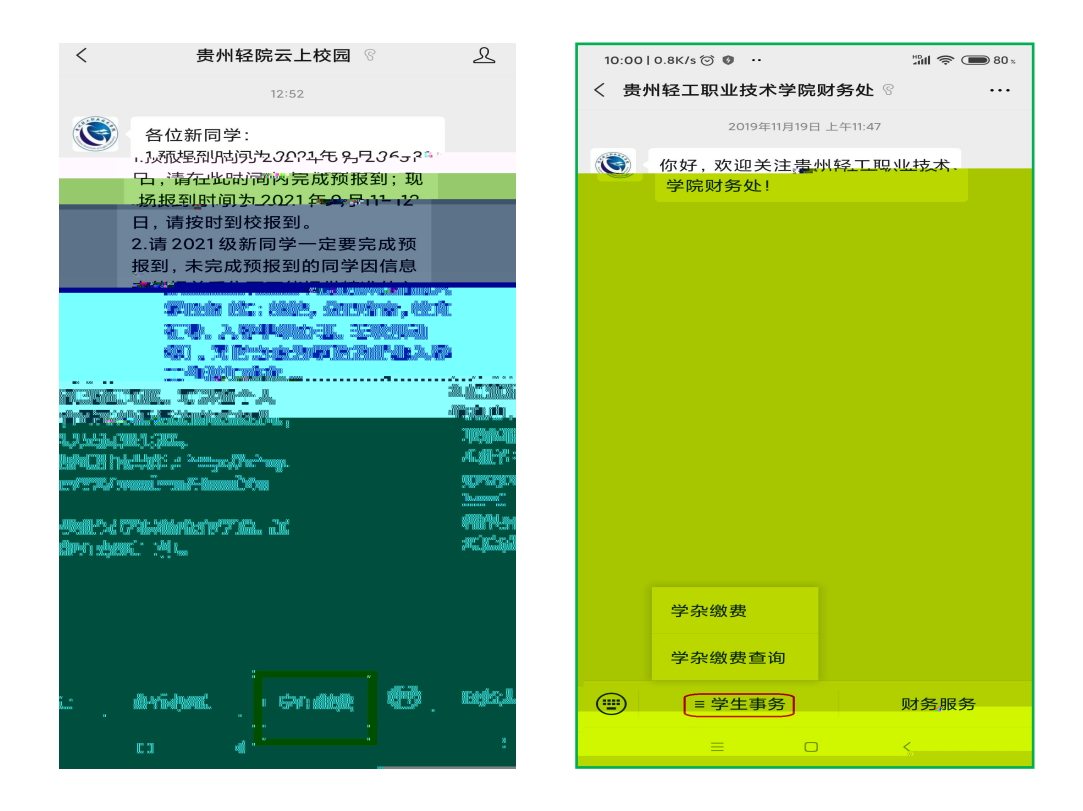

第四步:点击

点击"提交"

| 10:00   0.1K/s 🎯 😰 🧰 💶 | 월대 📚 🗩 80 x |
|------------------------|-------------|
| × 学生缴费                 |             |
| 学杂缴费                   |             |
|                        |             |
| 姓名: 战                  |             |
| 身份证: 52011             |             |
|                        |             |
|                        |             |
|                        |             |

第六步:点选"学号",再

点击"确定"

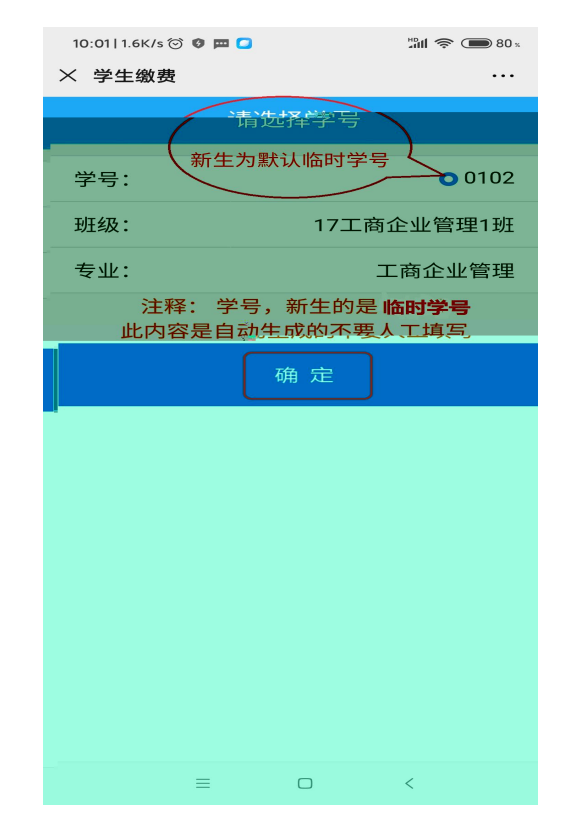

#### 第七步: 勾选需要缴费的

项目,点击"提交

| 10:07   1.8K/s 河 🦁 🥃                            |                             | 10 46 atti 🗩 79 % |
|-------------------------------------------------|-----------------------------|-------------------|
| × 学生缴费项目                                        |                             | ••••              |
| 住宿费:                                            |                             |                   |
| 年度收费: 2018<br>应交: 0<br>退费: 0                    | 实交: 0<br>欠费: 0<br>减费: 0     |                   |
| <b>书费:</b><br>年度收费: 2018<br>应交: 0<br>退费: 0      | 实交: 0<br>欠费: 0<br>减费: 0     |                   |
| 学费:<br>年度收费: 2019<br>应交:1                       | 实交: 0<br>欠费: 1              |                   |
| 退费: 0                                           | 减费: 0                       |                   |
| 住宿费:<br>年度 <u>临费: 2016</u><br>应交: 0.3<br>退费: 0. | 空交: 0.2<br>欠费: 0.1<br>ぶ费: 0 |                   |
| 书费:<br>年度收费: 2019<br>应交: 0<br>退费: 0             | 实交: 0<br>欠费: 0<br>减费: 0     |                   |
| 医疗保险费:                                          |                             |                   |
|                                                 | 提交                          |                   |
| =                                               |                             |                   |

**第八步**:确认无误之后点

击"确认支付"

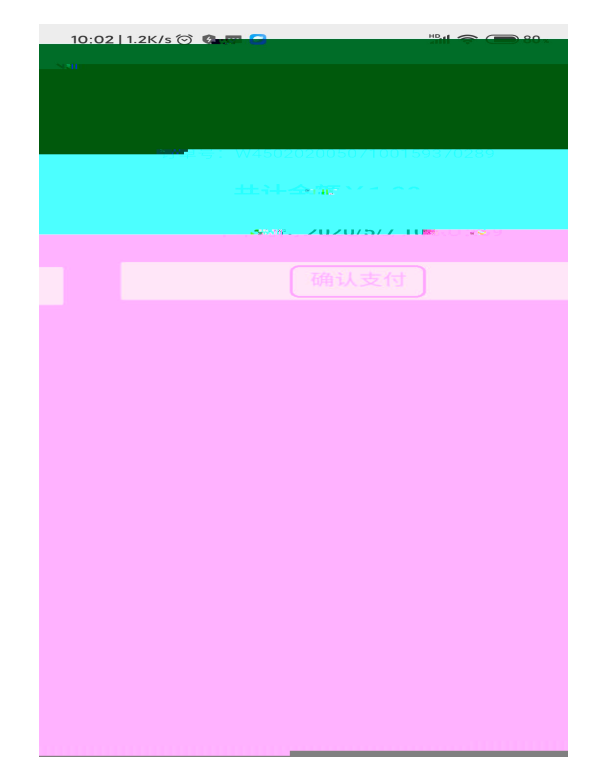

第九步:"输入支付密码" ("支付方式"可以选择微信钱 包或者绑定银行卡)

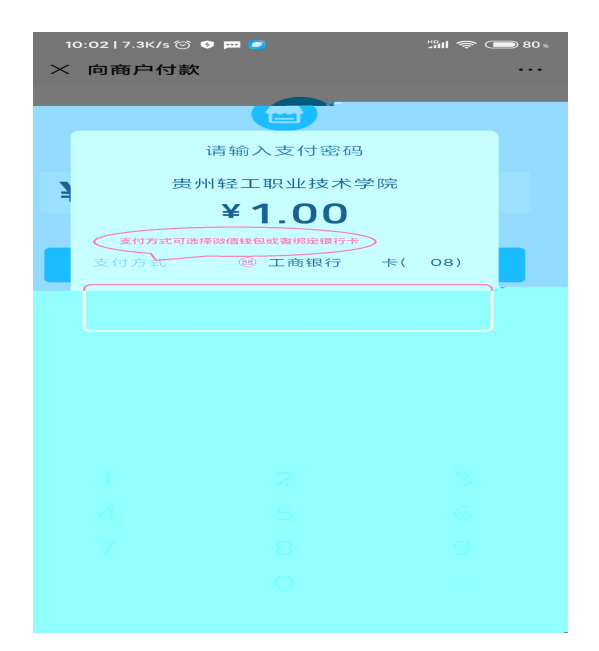

第十步: 支付完成表示缴 费成功

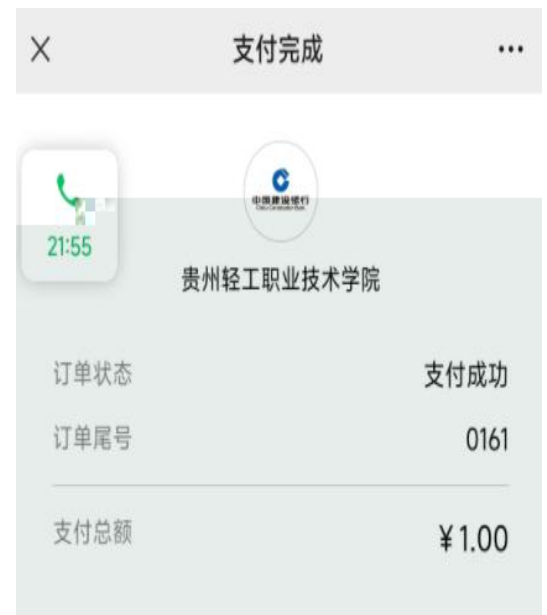

二、查询流程:

费流程"相同。

2. 然后点击"学生缴费" 后再点击"学杂费查询"

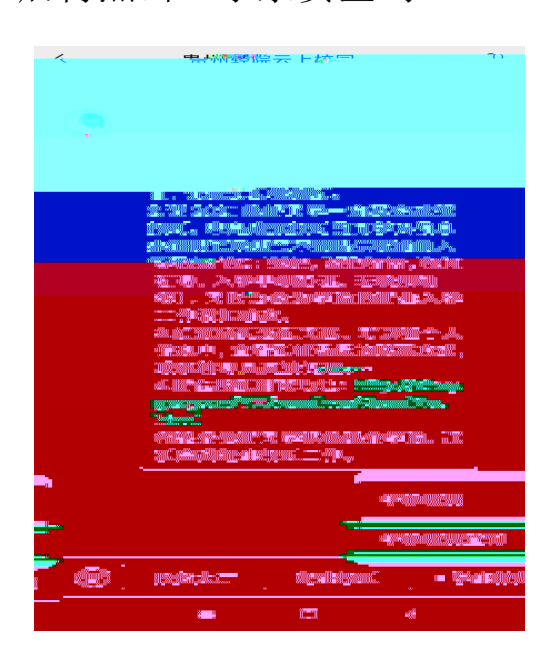

# 1. 第一步至第三步与"缴 3. "输入名字和身份证号"点 击"提交"

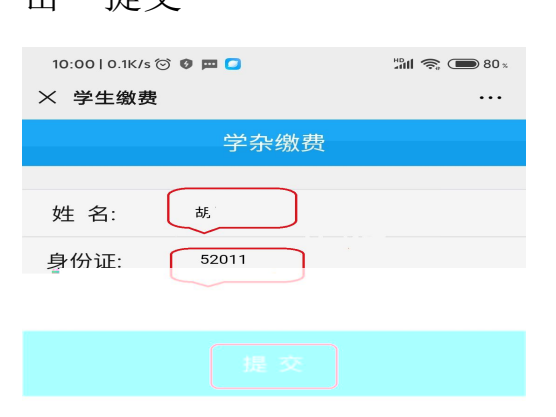

## **4.** 选择学号, 点击"确定" **5.** 查看缴费明细

| 10:01   1.6K/s 河 🧔 🥅 | # <b>3</b> #1 奈 🗩 80 ×        |  |
|----------------------|-------------------------------|--|
| × 学生缴费               |                               |  |
| 清选择学号                |                               |  |
| 学号:                  | 代认临时学号 0102                   |  |
| 班级:                  | 17工商企业管理1班                    |  |
| 专业:                  | 工商企业管理                        |  |
| 注释:学号,<br>此内容是自动的    | 新生的是 <b>临时学号</b><br>目成的不要人工填写 |  |
|                      | 确定                            |  |
|                      |                               |  |
|                      |                               |  |
|                      |                               |  |
|                      |                               |  |
|                      |                               |  |
|                      |                               |  |
|                      |                               |  |
|                      |                               |  |
| =                    |                               |  |

| 11:06   0.0K/s 🗇 🛿 |            | 🎟 👬 atl 🗩 77 x |
|--------------------|------------|----------------|
| $\times$           |            |                |
| <-**               | 缴费明细       | 关闭,            |
|                    |            |                |
| 0.1                |            |                |
| 0.5                |            |                |
| 0.1                |            |                |
| 0.1                |            |                |
| 0.1                |            |                |
|                    |            |                |
|                    |            |                |
|                    | n (* 1976) |                |

## 2、若有疑问